# Travaux pratiques - Gestion de la mémoire virtuelle sous Windows 7 et Windows Vista

## Introduction

Au cours de ces travaux pratiques, vous allez personnaliser les paramètres de la mémoire virtuelle.

## Équipements recommandés

- Un ordinateur avec Windows 7 ou Windows Vista installé
- Le disque dur doit comporter au moins deux partitions.

**Remarque** : il est recommandé de disposer d'au moins 2 Go d'espace disque disponible sur la deuxième partition.

### Étape 1 : Ouvrez les propriétés système.

a. Cliquez sur **Démarrer >** cliquez avec le bouton droit sur **Ordinateur > Propriétés > Paramètres système avancés**.

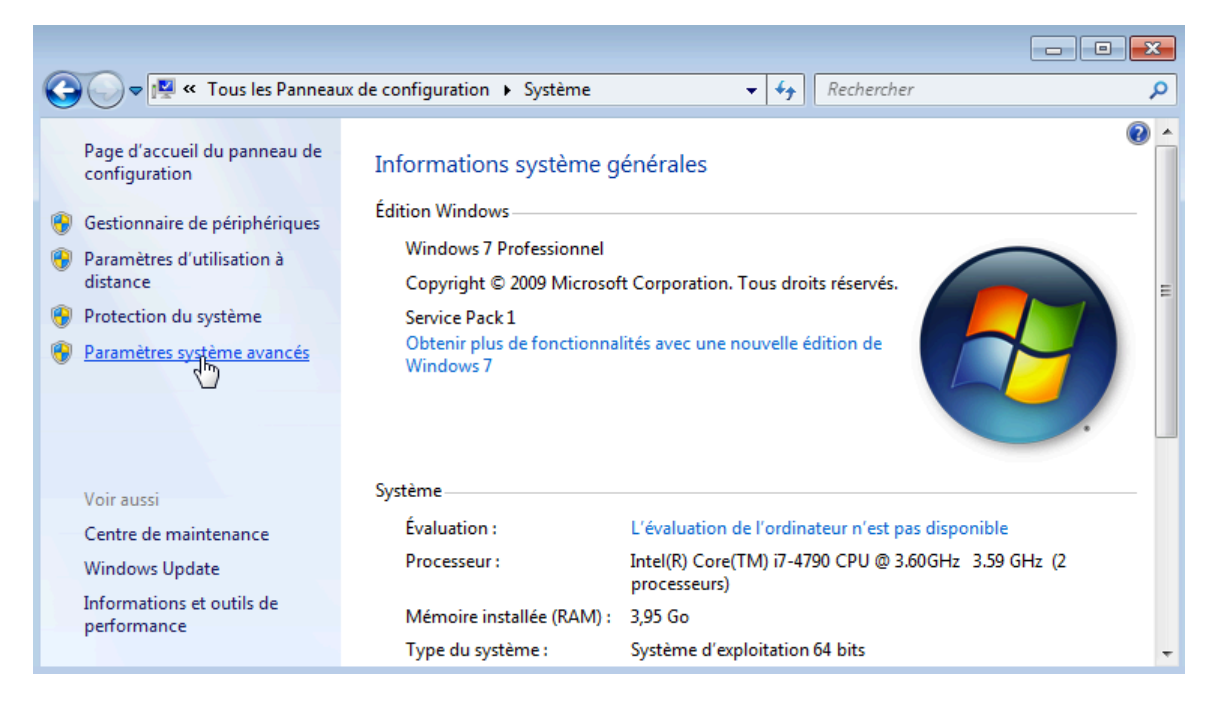

b. La fenêtre **Propriétés système** s'ouvre. Sélectionnez l'onglet **Avancé** et cliquez sur **Paramètres** dans la zone Performances.

| Propriétés système                                   |                 |                |                      | ×    |
|------------------------------------------------------|-----------------|----------------|----------------------|------|
| Nom de l'ordinateu                                   | r               |                | Matériel             |      |
| Paramètres système avancés                           | Protection d    | u système      | Utilisation à dista  | ance |
| Vous devez ouvrir une sessio<br>ces modifications.   | n d'administrat | eur pour effe  | ectuer la plupart de | e    |
| Performances                                         |                 |                |                      | - I  |
| Effets visuels, planification d<br>mémoire virtuelle | lu processeur,  | utilisation de | la mémoire et        |      |
|                                                      |                 |                | Paramètres           |      |
| Profil des utilisateurs                              |                 |                |                      | - I  |
| Paramètres du Bureau liés à                          | votre ouvertur  | re de session  | ı                    |      |
|                                                      |                 |                | Paramètres           | ]    |
| Démarrage et récupération                            |                 |                |                      |      |
| Informations de démarrage o<br>débogage              | lu système, de  | défaillance (  | du système et de     |      |
|                                                      |                 |                | Paramètres           |      |
|                                                      |                 | Variables d'   | environnement        |      |
|                                                      | ОК              | Annu           | <b>Jler</b> Appliq   | uer  |

c. La fenêtre Options de performances s'ouvre. Cliquez sur l'onglet Avancés.

| Options de performances                                                                                    | ĸ |
|----------------------------------------------------------------------------------------------------|---|
| Effets visuels Avancé Prévention de l'exécution des données                                                | _ |
| Performances des applications<br>Choisissez comment allouer les ressources du processeur.                  |   |
| Ajuster pour obtenir les meilleures performances pour :                                                    |   |
| Mémoire virtuelle<br>Un fichier d'échange est une zone du disque que Windows utilise comme s'il s'agissait |   |
| de mémoire vive (RAM).<br>Taille du fichier d'échange pour tous les lecteurs : 4047 Mo<br>Modifier         |   |
|                                                                                                    |   |
|                                                                                                    |   |
|                                                                                                    |   |
|                                                                                                    |   |
| OK Annuler Appliquer                                                                                       |   |

Quelle est la taille actuelle de la mémoire virtuelle (fichier d'échange) ?

## Étape 2 : Apportez des modifications à la mémoire virtuelle.

a. Cliquez sur Modifier dans la zone Mémoire virtuelle pour ouvrir la fenêtre Mémoire virtuelle.

| Options de performances                                                                                                    |
|----------------------------------------------------------------------------------------------------|
| Effets visuels Avancé Prévention de l'exécution des données                                                                          |
| Performances des applications<br>Choisissez comment allouer les ressources du processeur.                                            |
| Ajuster pour obtenir les meilleures performances pour : <ul> <li></li></ul>                                                          |
| Mémoire virtuelle<br>Un fichier d'échange est une zone du disque que Windows utilise comme s'il s'agissait<br>de mémoire vive (RAM). |
| Taille du fichier d'échange pour tous les lecteurs : 4047 Mo                                                                         |
|                                                                                                    |
|                                                                                                    |
|                                                                                                    |
|                                                                                                    |
| OK Annuler Appliquer                                                                                                    |

b. Décochez la case Gérer automatiquement le fichier d'échange pour tous les lecteurs.

| Mémoire virtuelle                                                                                                    |
|----------------------------------------------------------------------------------------------------|
| Gestion automatique du fichier d'échange pour les lecteurs<br>Taille du fichier d'échange pour chaque lecteur<br>Lecteur [nom de volume] Taille du fichier d'échange (Mo) |
| C: Géré par le système<br>I: [ITE] Aucun                                                                                                    |
| Lecteur sélectionné : C:<br>Espace disponible : 19500 Mo                                                                                                    |
| Taille initiale (Mo) :                                                                                                    |
| Taille maximale (Mo) :                                                                                                    |
| Taille gérée par le système                                                                                                    |
| Aucun fichier d'échange     Définir                                                                                                    |
| Taille totale du fichier d'échange pour tous les lecteurs<br>Minimale autorisée : 16 Mo<br>Recommandée : 6070 Mo<br>Allouée actuellement : 4047 Mo                        |
| OK Annuler                                                                                                    |

Sur quel Lecteur [nom de volume] se trouve le fichier d'échange ?

c. Choisissez le lecteur I: Activez le bouton radio Taille personnalisée.

| Mémoire virtuelle                                                                                                    |
|----------------------------------------------------------------------------------------------------|
| Gestion automatique du fichier d'échange pour les lecteurs Taille du fichier d'échange pour chaque lecteur Lecteur [nom de volume] Taille du fichier d'échange (Mo) C: Géré par le système I: [TTE] Aucun |
| Lecteur sélectionné : I: [ITE]<br>Espace disponible : 6394 Mo<br>Taille personnalisée :<br>Taille initiale (Mo) :<br>Taille maximale (Mo) :                                                               |
| Taille gérée par le système     Aucun fichier d'échange     Définir                                                                                                    |
| Taille totale du fichier d'échange pour tous les lecteurs<br>Minimale autorisée : 16 Mo<br>Recommandée : 6070 Mo<br>Allouée actuellement : 4047 Mo                                                        |
| OK Annuler                                                                                                    |

**Remarque** : la lettre du lecteur et le nom du volume peuvent être différents de ceux de l'exemple. Remplacez **I:** par la lettre correspondant à la deuxième partition de votre PC.

Quelle est la taille recommandée du fichier d'échange de tous les lecteurs ?

d. Saisissez un nombre inférieur à la taille de fichier recommandée dans le champ **Taille initiale (Mo)**. Saisissez un nombre supérieur à la taille initiale, mais inférieur à la taille de fichier recommandée dans le champ **Taille maximale (Mo)**. Cliquez sur **Définir**.

| Mémoire virtuelle                                                                                                    |
|----------------------------------------------------------------------------------------------------|
| Gestion automatique du fichier d'échange pour les lecteurs Taille du fichier d'échange pour chaque lecteur Lecteur [nom de volume] Taille du fichier d'échange (Mo) C: Géré par le système I: [ITE] Aucun |
| Lecteur sélectionné : I: [ITE]<br>Espace disponible : 6394 Mo<br>Taille personnalisée :<br>Taille initiale (Mo) : 2047<br>Taille maximale (Mo) : 3050                                                     |
| <ul> <li>○ Taille gérée par le système</li> <li>○ Aucun fichier d'échange</li> </ul>                                                                                                    |
| Taille totale du fichier d'échange pour tous les lecteurs<br>Minimale autorisée : 16 Mo<br>Recommandée : 6070 Mo<br>Allouée actuellement : 4047 Mo                                                        |
| OK Annuler                                                                                                    |

e. Choisissez le lecteur C:. Activez le bouton radio Aucun fichier d'échange, puis cliquez sur Définir.

| Mémoire virtuelle                                                                                                    |
|----------------------------------------------------------------------------------------------------|
| Gestion automatique du fichier d'échange pour les lecteurs Taille du fichier d'échange pour chaque lecteur Lecteur [nom de volume] Taille du fichier d'échange (Mo)     C: Géré par le système I: [ITE] Aucun |
| Lecteur sélectionné : C:<br>Espace disponible : 19499 Mo<br>Taille personnalisée :<br>Taille initiale (Ma) : 2047                                                                                             |
| Taille maximale (Mo) : 3050                                                                                                    |
| Taille gérée par le système     Aucun fichier d'échange     Définir                                                                                                    |
| Taille totale du fichier d'échange pour tous les lecteurs<br>Minimale autorisée : 16 Mo<br>Recommandée : 6070 Mo<br>Allouée actuellement : 4047 Mo                                                            |
| OK Annuler                                                                                                    |

f. Le message d'avertissement Propriétés système s'affiche. Cliquez sur Oui.

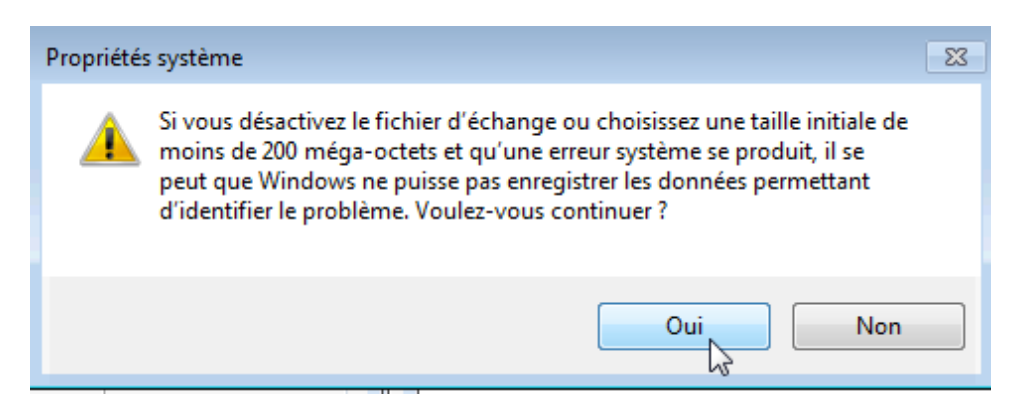

- g. Cliquez sur **OK** dans la fenêtre **Mémoire virtuelle** pour accepter les nouveaux paramètres de la mémoire virtuelle.
- h. Cliquez sur OK dans la fenêtre Options de performances pour fermer cette dernière.
- i. Cliquez sur OK dans la fenêtre Propriétés système pour fermer cette dernière.

#### Étape 3 : Retournez dans la fenêtre Mémoire virtuelle pour vérifier les modifications.

- a. La fenêtre **Propriétés système** s'ouvre. Sélectionnez l'onglet **Avancé** et cliquez sur **Paramètres** dans la zone Performances.
- b. La fenêtre Options de performances s'ouvre. Sélectionnez l'onglet Avancé et cliquez sur Modifier.
- c. La fenêtre **Mémoire virtuelle** s'ouvre, affichant les informations mises à jour relatives au fichier d'échange. Vérifiez que les modifications ont bien été apportées.

| Mémoire virtuelle                                                                                                    | ٢. |
|----------------------------------------------------------------------------------------------------|----|
| Gestion automatique du fichier d'échange pour les lecteurs<br>Taille du fichier d'échange pour chaque lecteur<br>Lecteur [nom de volume] Taille du fichier d'échange (Mo) |    |
| C: Aucun<br>I: [ITE] Aucun                                                                                                    |    |
| Lecteur sélectionné : C:<br>Espace disponible : 19499 Mo<br>⊚ Taille personnalisée :                                                                                      |    |
| Taille initiale (Mo) :                                                                                                    |    |
| Taille gérée par le système     Aucun fichier d'échange                                                                                                    |    |
| Taille totale du fichier d'échange pour tous les lecteurs<br>Minimale autorisée : 16 Mo<br>Recommandée : 6070 Mo<br>Allouée actuellement : 4047 Mo                        |    |
| OK Annuler                                                                                                    |    |

Sur quel Lecteur [nom de volume] se trouve le fichier d'échange ?

Étape 4 : Rétablissez les paramètres initiaux de la mémoire virtuelle.

a. Sélectionnez le lecteur C: [disque local] > Taille gérée par le système > Définir.

| Mémoire virtuelle                                                                                                    |
|----------------------------------------------------------------------------------------------------|
| Gestion automatique du fichier d'échange pour les lecteurs<br>Taille du fichier d'échange pour chaque lecteur<br>Lecteur [nom de volume] Taille du fichier d'échange (Mo) |
| I: [ITE] Aucun                                                                                                    |
| Lecteur sélectionné : C:<br>Espace disponible : 19499 Mo                                                                                                    |
| Taille initiale (Mo) :                                                                                                    |
| Taille maximale (Mo) ;                                                                                                    |
| Taille gérée par le système     Aucun fichier d'échange     Définir                                                                                                    |
| Taille totale du fichier d'échange pour tous les lecteurs<br>Minimale autorisée : 16 Mo<br>Recommandée : 6070 Mo<br>Allouée actuellement : 4047 Mo                        |
| OK Annuler                                                                                                    |

b. Sélectionnez I: > Aucun fichier d'échange > Définir.

| Mémoire virtuelle                                                                                              | <b>×</b>                                                                                                    |
|----------------------------------------------------------------------------------------------------|----------------------------------------------------------------------------------------------------|
| Gestion automatique du Taille du fichier d'échange p Lecteur [nom de volume] C: I: [ITE]                       | fichier d'échange pour les lecteurs<br>our chaque lecteur<br>Taille du fichier d'échange (Mo)<br>Géré par le système<br>2047 - 3050 |
| Lecteur sélectionné : I: [<br>Espace disponible : 639<br>Taille personnalisée :                                | ITE]<br>4 Mo                                                                                                    |
| Taille initiale (Mo) :                                                                                         | 2047                                                                                                    |
| Taille maximale (Mo) :                                                                                         | 3050                                                                                                    |
| <ul> <li>Taille gérée par le systèr</li> <li>Aucun fichier d'échange</li> </ul>                                | me Définir                                                                                                    |
| Taille totale du fichier d'éch<br>Minimale autorisée : 16 l<br>Recommandée : 607<br>Allouée actuellement : 404 | Mo<br>10 Mo<br>17 Mo                                                                                                    |
|                                                                                                    | OK Annuler                                                                                                    |

c. Cochez la case Gérer automatiquement le fichier d'échange pour tous les lecteurs, puis cliquez sur OK.

| Mémoire virtuelle                                                                                                    |
|----------------------------------------------------------------------------------------------------|
| Gestion automatique du fichier d'échange pour les lecteurs<br>Taille du fichier d'échange pour chaque lecteur<br>Lecteur [nom de volume] Taille du fichier d'échange (Mo) |
| C: Aucun                                                                                                    |
|                                                                                                    |
| Lecteur sélectionné : I: [ITE]<br>Espace disponible : 6394 Mo<br><b>Taille personnalisée :</b>                                                                            |
| Taille initiale (Mo) :                                                                                                    |
| Taille maximale (Mo) :                                                                                                    |
| 🔘 Taille gérée par le système                                                                                                    |
| Aucun fichier d'échange     Définir                                                                                                    |
| Taille totale du fichier d'échange pour tous les lecteurs<br>Minimale autorisée : 16 Mo<br>Recommandée : 6070 Mo<br>Allouée actuellement : 4047 Mo                        |
| OK Annuler                                                                                                    |

d. La fenêtre **Propriétés système** s'ouvre, vous informant de la nécessité de redémarrer pour que les modifications prennent effet. Cliquez sur **OK**.

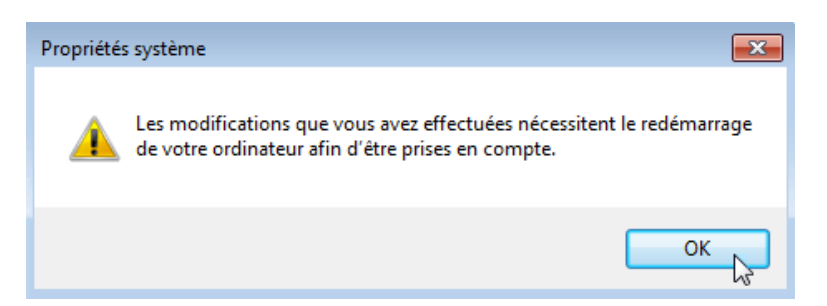

e. Cliquez sur **OK** pour fermer la fenêtre **Options de performances**. Cliquez sur **OK** pour fermer la fenêtre **Propriétés système**.

f. Le message d'avertissement affiche : « Vous devez redémarrer votre ordinateur pour appliquer ces modifications. » Cliquez sur Redémarrer maintenant.

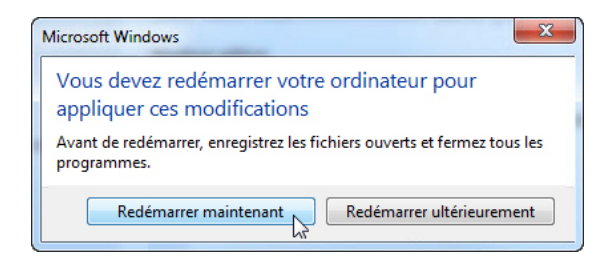

## **Remarques générales**

Pourquoi modifier les paramètres du fichier d'échange de mémoire virtuelle par défaut sous Windows ?